#### TUTORIAL INSERIMENTO VALUTAZIONI FINALI

#### 1. Da <u>www.portaleargo.it</u> selezionare l'applicativo DIdUp

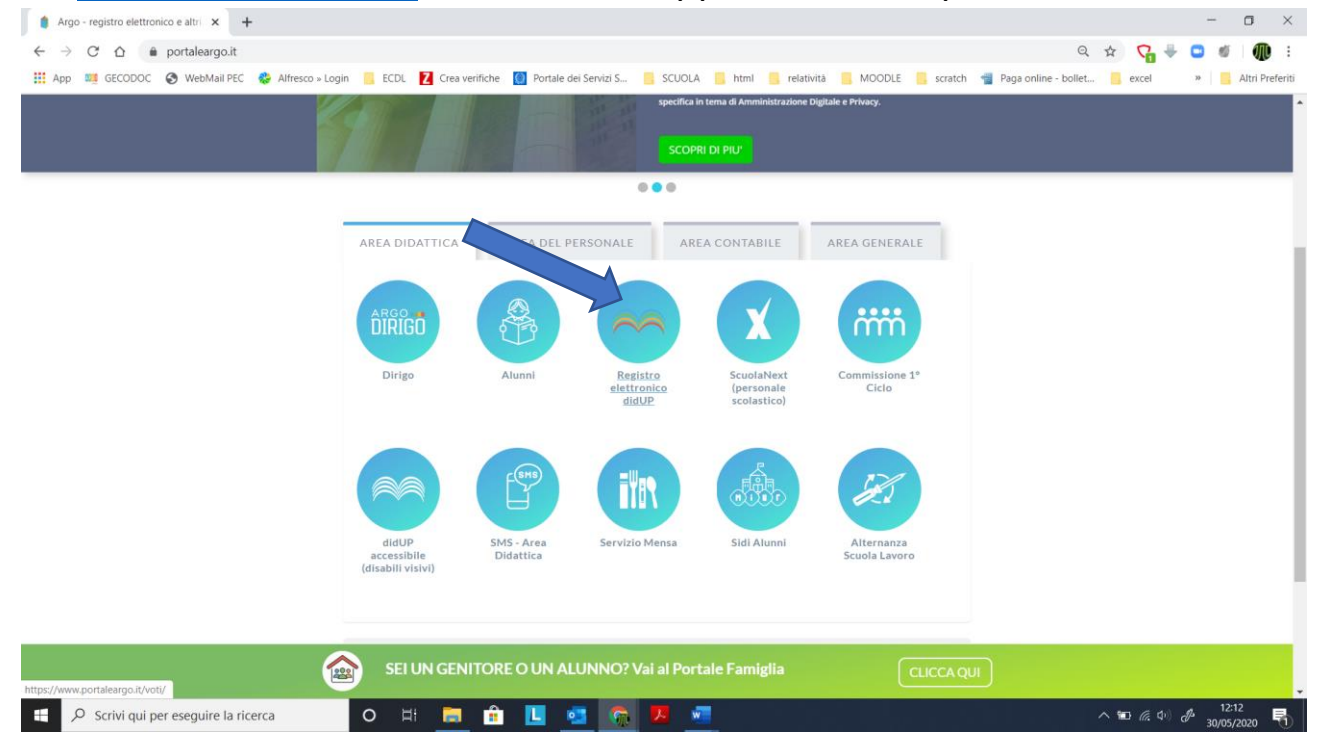

2. Inserire le credenziali di accesso e cliccare su "Accedi"

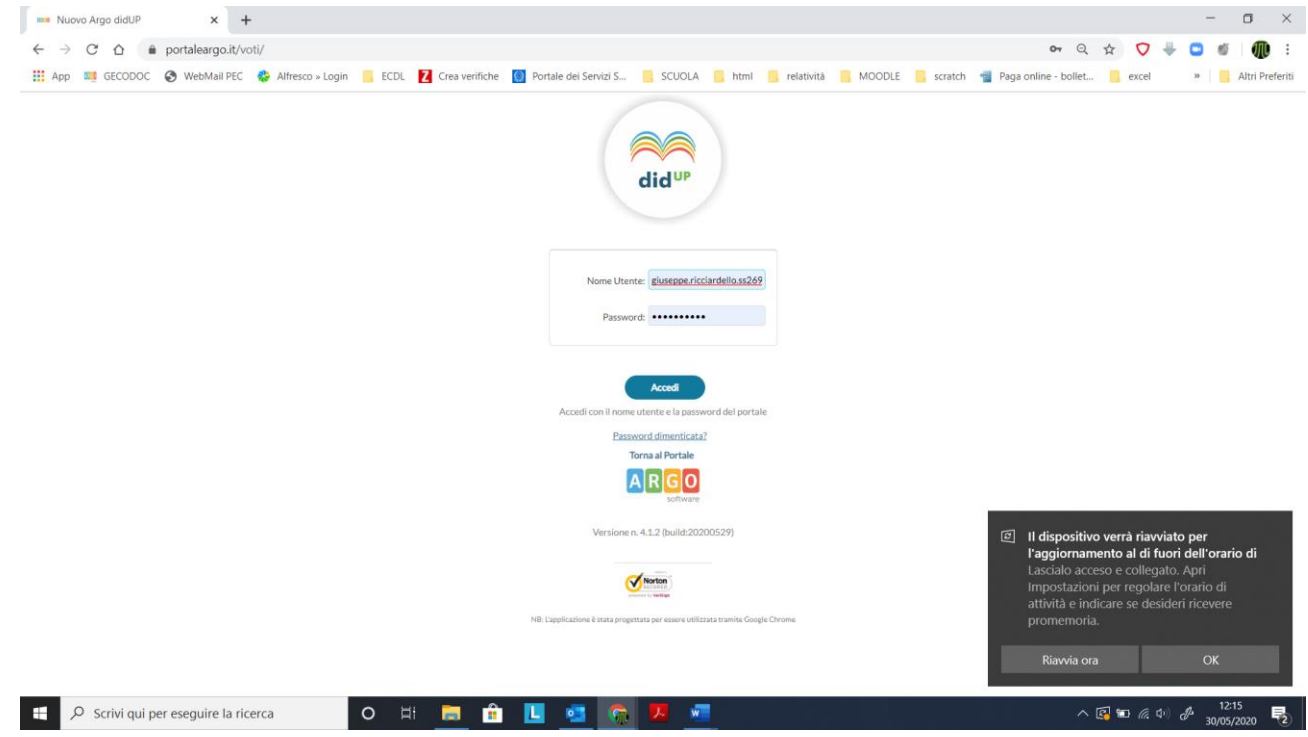

3. Dal menu principale: "scrutini" – "caricamento voti" – selezionare la classe di interesse

| Nuovo Argo didUf                         | P x +                                                                                                    | - <b>o</b> ×                                           |
|------------------------------------------|----------------------------------------------------------------------------------------------------|--------------------------------------------------------|
| $\leftarrow$ $\rightarrow$ C $\triangle$ | ■ portaleargo.it/voti/                                                                                                    | ञ ९ 🖈 💙 븆 😅 🐠 । 🥡 :                                    |
| App 🔤 GECOD                              | OC 😵 WebMail PEC 🎄 Alfresco » Login 🔋 ECDL 💈 Crea verifiche 🧃 Portale dei Servizi S 🔋 SCUOLA 📒 html 📒 relatività 📒 MOODLE 📒 scratch | n 📹 Paga online - bollet 🧧 excel 🛛 » 📃 Altri Preferiti |
| idu⁰                                     | ISTITUTO DI ISTRUZIONE SUPERIORE - "ANTONIO SEGNI"                                                                                  | ? 💄 GIUSEPPE.RICCIARDELLO.SS26903                      |
| Menù<br>🏫 Home                           | × Caricamento Voti                                                                                                    | Anno Scolastico: 2019/2020 🔹                           |
| 🔁 Registro                               |                                                                                                    |                                                        |
| 🕄 Scrutini                               | Site Transition scolarities                                                                                                    |                                                        |
| 🛛 🖉 Caricamento voti                     | Similar of a module approximate applicate separatory     A module approximate applicate separatory                                  |                                                        |
| ta Ripresa scrutinio                     |                                                                                                    |                                                        |
| Giudizi                                  | AAA - LICEO SCIENTIFICO "A. SEGNI"                                                                                                  |                                                        |
| 🕕 Didattica                              | AB A - LICEO SCIENTIFICO "A. SEGNI"                                                                                                 |                                                        |
| 🔯 Bacheca                                | LICEO SCIENTIFICO SSP5024025                                                                                                    |                                                        |
| () Orario                                | 2A S - LICEO SCIENTIFICO "A. SEGNI"                                                                                                 |                                                        |
| G Stampe                                 | ▶ 18 5 - LICEO SCIENTIFICO "A. SEGNI"                                                                                               |                                                        |
| 🖝 Servizi Personale                      |                                                                                                    |                                                        |
| 💥 Strumenti                              | ·                                                                                                    |                                                        |
| Accedi a bSmart                          |                                                                                                    |                                                        |
| Lopout                                   |                                                                                                    |                                                        |
|                                          |                                                                                                    |                                                        |
|                                          |                                                                                                    |                                                        |
|                                          |                                                                                                    |                                                        |
|                                          |                                                                                                    |                                                        |
|                                          |                                                                                                    |                                                        |
|                                          |                                                                                                    |                                                        |
|                                          |                                                                                                    |                                                        |
|                                          |                                                                                                    |                                                        |
|                                          |                                                                                                    |                                                        |
|                                          |                                                                                                    |                                                        |
|                                          |                                                                                                    |                                                        |
|                                          |                                                                                                    | r<br>                                                  |
| 🛨 🔎 Scrivi qu                            | ui per eseguire la ricerca O 🗄 🧮 🔒 📘 🧠 🥵 🧖 📕                                                                                        | へ ☱ 💽 🐨 🧖 Φ) 🧬 12:18                                   |

4. Dal menu a tendina selezionare "proposte di voto scrutinio finale" e clicca su avanti

| Nuovo Argo didUP          |            | × +                   |                      |                   |                         |                  |                   |              |                      |                 | -            | o ×             |
|---------------------------|------------|-----------------------|----------------------|-------------------|-------------------------|------------------|-------------------|--------------|----------------------|-----------------|--------------|-----------------|
| < → C ☆                   | n portal   | eargo.it/voti/        |                      |                   |                         |                  |                   |              |                      | 🕶 Q 🏠 🔇         | 🛶 🖸 🚿        | <b>M</b> :      |
| App 🗱 GECODO              | c 📀 We     | ebMail PEC 🛛 🚷 Alfree | co » Login 📒 ECD     | L Z Crea verifich | e 🔘 Portale dei Servizi | i S 📙 SCUOLA 📒   | html 📙 relatività | NOODLE 📒 so  | cratch 📲 Paga online | - bollet 📙 exce | a 🔪   🗖      | Altri Preferiti |
| <b>did</b> <sup>∪</sup> P | ISTITUTO D | I ISTRUZIONE SUPERIO  | RE - "ANTONIO SEGNI" |                   |                         |                  |                   |              |                      | ? 💄 GIUSE       | PPE.RICCIARD | 0.5526903       |
| Menù                      | ×          | Classe: 2A A LI       | CEO SCIENTIFI        | CO OPZ.SCIEN      | ZE APPLICATE SSP        | S024025 LICEO SC | IENTIFICO "A. SE  | EGNI" (LI03) |                      |                 | Indietro     | Avanti          |
| 1 Home                    |            |                       |                      |                   |                         |                  |                   |              |                      |                 | $\square$    |                 |
| 🔁 Registro                |            | Periodo della Classe: | Scegli dalla lista   |                   |                         | -                |                   |              |                      |                 |              |                 |
| 🖪 Scrutini                | -          |                       | PRIMO QUADRIMEST     | RE                |                         |                  |                   |              |                      |                 |              |                 |
| Caricamento voti          |            |                       | PROPOSTE DI VOTO     | SCRUT. FINAL      |                         |                  |                   |              |                      |                 |              |                 |
| Ripresa scrutinio         |            |                       | SCRUTINIO FINALE     |                   |                         |                  |                   |              |                      |                 |              |                 |
| Giudizi                   |            |                       |                      |                   |                         |                  |                   |              |                      |                 |              |                 |
| Didattica                 | •          |                       |                      |                   |                         |                  |                   |              |                      |                 |              |                 |
| Bacheca                   | •          |                       |                      |                   |                         |                  |                   |              |                      |                 |              |                 |
| 🕗 Orario                  |            |                       |                      |                   |                         |                  |                   |              |                      |                 |              |                 |
| 🖨 Stampe                  | •          |                       |                      |                   |                         |                  |                   |              |                      |                 |              |                 |
| 😁 Servizi Personale       |            |                       |                      |                   |                         |                  |                   |              |                      |                 |              |                 |
| 🛠 Strumenti               | •          |                       |                      |                   |                         |                  |                   |              |                      |                 |              |                 |
| 🖄 Accedi a bSmart         |            |                       |                      |                   |                         |                  |                   |              |                      |                 |              |                 |
| Logout                    |            |                       |                      |                   |                         |                  |                   |              |                      |                 |              |                 |
|                           |            |                       |                      |                   |                         |                  |                   |              |                      |                 |              |                 |
|                           |            |                       |                      |                   |                         |                  |                   |              |                      |                 |              |                 |
|                           |            |                       |                      |                   |                         |                  |                   |              |                      |                 |              |                 |
|                           |            |                       |                      |                   |                         |                  |                   |              |                      |                 |              |                 |
|                           |            |                       |                      |                   |                         |                  |                   |              |                      |                 |              |                 |
|                           |            |                       |                      |                   |                         |                  |                   |              |                      |                 |              |                 |
|                           |            |                       |                      |                   |                         |                  |                   |              |                      |                 |              |                 |
|                           |            |                       |                      |                   |                         |                  |                   |              |                      |                 |              |                 |
|                           |            |                       |                      |                   |                         |                  |                   |              |                      |                 |              |                 |
|                           |            |                       |                      |                   |                         |                  |                   |              |                      |                 |              |                 |
|                           |            |                       |                      |                   |                         |                  |                   |              |                      |                 |              | 0               |
| 于 🖉 Scrivi qui            | i per eseg | uire la ricerca       | 0                    | 비 🧰 🧯             |                         | 🕋 📕 🚾            |                   |              |                      | ∧ 🖪 🖬 @         | (1) A 12     | 21              |

| 🚥 Nuovo Argo didUP                             | × +                                  |                                                                                               | - 0 ×                                                       |
|------------------------------------------------|--------------------------------------|-----------------------------------------------------------------------------------------------|-------------------------------------------------------------|
| ← → C ☆ 🔒 portale                              | eargo.it/voti/                       |                                                                                               | 🕶 Q 🚖 🔽 🖶 🗊 🐠 🕕 :                                           |
| 👖 App 📖 GECODOC 📀 We                           | bMail PEC 🛭 😵 Alfresco » Login 📒     | ECDL 🚺 Crea verifiche 🥘 Portale dei Servizi S 📒 SCUOLA 📒 html 📙 relatività 📒 MOODLE 📒 scratch | 📲 Paga online - bollet 📃 excel 🛛 » 📃 Altri Preferiti        |
|                                                | I ISTRUZIONE SUPERIORE - "ANTONIO SE | GNI"                                                                                          | (?)                                                         |
| Menù 🗙                                         | Classe: 2A A LICEO SCIENTIFICO O     | PZ.SCIENZE APPLICATE SSPS024025 LICEC TFICO "A. SEGNI" (LI03)                                 | Indietro Azioni 🔹                                           |
| <ul> <li>☐ Home</li> <li>☑ Registro</li> </ul> | Periodo: PROPOSTE DI VOTO SCRU       | TT. FINAL                                                                                     | Scludi Ritirati 🔲 Evidenzia voti Insuff. 🗌 Colora Tabellone |
| 🕄 Scrutini 🗸                                   |                                      | RSICA                                                                                         |                                                             |
| Caricamento voti                               | ALUNNO                               | V Fisica                                                                                      |                                                             |
| Ripresa scrutinio                              | CUCCURAZZU ALESSIA                   | 20/09/2004                                                                                    | A                                                           |
| Giudizi                                        | DAIDONE FEDERICO VITO GIOVAN         | 01/01/2004                                                                                    |                                                             |
| Didattica                                      | DEMELAS ROBERTA                      | 31/03/2004                                                                                    |                                                             |
| Orario                                         | DRUTA CORNELIA                       | 19/09/2004                                                                                    |                                                             |
| G Stampe                                       | FIGONI NICOLA                        | 14/11/2004                                                                                    |                                                             |
| C Servizi Personale                            | FURRIOLU MAURO                       | 05/04/2004                                                                                    |                                                             |
| 🛠 Strumenti                                    | GIAGU JACOPO                         | 10/05/2004                                                                                    |                                                             |
| \land Accedi a bSmart                          | MARONGIU MARTINA                     | 25/09/2004                                                                                    |                                                             |
| 1 Logout                                       | MARRONE GIACOMO                      | 04/02/2005                                                                                    |                                                             |
|                                                | MOLOZZU AGOSTINO                     | 05/11/2003                                                                                    |                                                             |
|                                                | MONNI GIUSY MARIA                    | 18/08/2004                                                                                    |                                                             |
|                                                | PAONI ACHILLE                        | 22/09/2004                                                                                    |                                                             |
|                                                | PIZZADILI LUCA                       | 10/04/2004                                                                                    |                                                             |
|                                                | SANNA GIOVANNI                       | 01/12/2004                                                                                    |                                                             |
|                                                | SERRA GIULIA                         | 07/04/2004                                                                                    |                                                             |
|                                                | SEU LORENZO                          | 12/02/2005                                                                                    |                                                             |
|                                                | SOTGIA GIULIA                        | 15/11/2004                                                                                    |                                                             |
|                                                | ULERI MARTINA TERESA                 | 22/08/2004                                                                                    |                                                             |
| 🗄 🔎 Scrivi qui per eseg                        | uire la ricerca O                    | H 🚍 🟦 🛄 🍕 👧 😕 🜌                                                                               | へ 🚱 🕿 🧟 🖓 12:24 📑                                           |

### 5. Cliccare sul nome della disciplina

6. Dal menu "azioni" selezionare "importa voti e assenze dal registro elettronico", modificare manualmente i voti, inserire il giudizio, Cliccare su "salva"

| 🚥 Nuovo Argo didUP                                           | × +                                  |                 |               |            |                           |                     |               |         |                      |             | - 0 ×                             |
|--------------------------------------------------------------|--------------------------------------|-----------------|---------------|------------|---------------------------|---------------------|---------------|---------|----------------------|-------------|-----------------------------------|
| $\leftarrow$ $\rightarrow$ C $\triangle$ $\triangleq$ portal | leargo.it/voti/                      |                 |               |            |                           |                     |               |         | ০ন ত্                | ☆ 🗸 🤞       | · 🥑 🖉 🗄 -                         |
| 👖 App 1 GECODOC 🚱 We                                         | ebMail PEC 🛛 🍪 Alfresco » Login 📒    | ECDL Z C        | rea verifiche | e 🔘 Portal | le dei Servizi S 📙 SCUOI  | LA 📙 html 📙 relativ | vità 📙 MOODLE | scratch | Paga online - bollet | excel       | » Altri Preferiti                 |
|                                                              | DI ISTRUZIONE SUPERIORE - "ANTONIO S | EGNI"           |               |            |                           |                     |               |         | ?                    | GIUSEPPE.R  | ICCIARDELLO 6903                  |
| Menù 🗙                                                       | Classe: 2A A LICEO SCIENTIFICO       | OPZ.SCIENZE A   | PPLICATE      | SSPS024025 | LICEO SCIENTIFICO "A. SEC | GNI" (LIO3)         |               |         | C                    | Indietro    | Salva Azioni 🔹                    |
| C Home                                                       | Periodo: PROPOSTE DI VOTO SCR        | UT. FINAL - Mat | teria: Fisica |            |                           |                     |               |         |                      | Imp         | orta Voti dal Registro Elettronic |
| 🔁 Registro                                                   | ALUNNO                               | DATA NASCI      | OPALE         | ASSENZE    |                           |                     |               |         |                      | Lista       | # Voti                            |
| Caricamento voti                                             | CUCCURAZZU ALESSIA                   | 20/09/2004      |               |            |                           |                     |               |         |                      |             | Q ·                               |
| <ul> <li>Ripresa scrutinio</li> <li>Giudizi</li> </ul>       | DAIDONE FEDERICO VITO GIOVAN         | 01/01/2004      |               |            |                           |                     |               |         |                      |             | <u>.</u>                          |
| Didattica                                                    | DEMELAS ROBERTA                      | 31/03/2004      |               |            |                           |                     |               |         |                      |             | Q ·                               |
| () Orario                                                    | DRUTA CORNELIA                       | 19/09/2004      |               |            |                           |                     |               |         |                      |             | Q ·                               |
| Stampe  Servizi Personale                                    | FIGONI NICOLA                        | 14/11/2004      |               |            |                           |                     |               |         |                      |             | Q ·                               |
| Strumenti                                                    | FURRIOLU MAURO                       | 05/04/2004      |               |            |                           |                     |               |         |                      |             | Q ·                               |
| Decent a bolina c                                            | GIAGU JACOPO                         | 10/05/2004      |               |            |                           |                     |               |         |                      |             | Q .                               |
|                                                              | MARONGIU MARTINA                     | 25/09/2004      |               |            |                           |                     |               |         |                      |             | <u></u>                           |
|                                                              | MARRONE GIACOMO                      | 04/02/2005      |               |            |                           |                     |               |         |                      |             | <u> </u>                          |
|                                                              | MOLOZZU AGOSTINO                     | 05/11/2003      |               |            |                           |                     |               |         |                      |             | <u> </u>                          |
|                                                              | MONNI GIUSY MARIA                    | 18/08/2004      |               |            |                           |                     |               |         |                      |             | <u> </u>                          |
|                                                              | PAONI ACHILLE                        | 22/09/2004      |               |            |                           |                     |               |         |                      |             | <u> </u>                          |
|                                                              | PIZZADILI LUCA                       | 10/04/2004      |               |            |                           |                     |               |         |                      |             | <u> </u>                          |
| https://www.portaleargo.it/voti/#                            | SANNA GIOVANNI                       | 01/12/2004      |               |            |                           |                     |               |         |                      |             | Q 7                               |
| 🗄 🔎 Scrivi qui per eseg                                      | juire la ricerca                     |                 | <b>i</b>      |            | 🤜 🕋 💻                     | w.                  |               |         | ~ 1                  | z 🖬 (k. d)) | 12:26                             |

7. Dal menu principale: "scrutini" – "caricamento voti" – selezionare la classe di interesse

| Nuovo Argo didUP                                                                                                    | x +                                                                                                    | - 🗆 ×                                                                       |
|----------------------------------------------------------------------------------------------------|----------------------------------------------------------------------------------------------------|-----------------------------------------------------------------------------|
| $\leftarrow$ $\rightarrow$ C $\triangle$ $\triangleq$ porta                                                                                                    | leargo.it/voti/                                                                                          | er Q ☆ 👽 景 🖬 🐠 🗄                                                            |
| 👯 App 💴 GECODOC 📀 W                                                                                                    | ebMail PEC 🔹 Alfresco » Login 📒 ECDL 🚺 Crea verifiche 🚺 Portale dei Servizi S 📒 SCUOLA 📒 html 📒 relativi | ità 🧧 MOODLE 📒 scratch 📲 Paga online - bollet 📒 excel 🛛 » 📙 Altri Preferiti |
|                                                                                                    | DI ISTRUZIONE SUPERIORE - "ANTONIO SEGNI"                                                                | (?) 🛓 GIUSEPPE.RICCIARDELLO.SS26903                                         |
| Menù 🗶                                                                                                    | Caricamento Voti                                                                                         | Anno Scolastico: 2019/2020 🔻                                                |
| Registro  Scruini  Concentration  Concentration | STRUTTURA SCOLASTICA <ul> <li> <ul></ul></li></ul>                                                       |                                                                             |
| 🗜 🔎 Scrivi qui per eseg                                                                                                    | uvire la ricerca O 🗄 🧮 🏦 📘 🧟 🛜 🎩 💶                                                                       | へ I<br>○<br>○<br>○<br>○<br>○<br>○<br>○<br>○<br>○<br>○                       |

8. Dal menu a tendina selezionare "proposte di voto scrutinio finale" e clicca su avanti

| -                   |          |                       |                         |                |                       |              |               |                     |         |                      |             |                         |                 |
|---------------------|----------|-----------------------|-------------------------|----------------|-----------------------|--------------|---------------|---------------------|---------|----------------------|-------------|-------------------------|-----------------|
| Nuovo Argo didUP    |          | × +                   |                         |                |                       |              |               |                     |         |                      |             | -                       |                 |
|                     | portale  | argo.it/voti/         |                         |                |                       |              |               |                     |         | <b>0-7</b> Q         | . 🕁 🗸       | 4 0                     | <b>M</b> :      |
| App M GECODOC       | 🕙 Wel    | bMail PEC 🛛 🚷 Alfresi | co » Login 📙 ECDL 🚺     | Crea verifiche | 💮 Portale dei Servizi | S 📙 SCUOLA   | 📙 html 📃 n    | elatività 🦲 MOODLE  | scratch | Paga online - bollet | 🦲 excel     | »                       | Altri Preferiti |
|                     | ITUTO DI | ISTRUZIONE SUPERIOR   | E - "ANTONIO SEGNI"     |                |                       |              |               |                     |         | ?                    | ) 💄 GIUSEPP | E.RICCIARDEL            | LO.5526903      |
| Menù                | ×        | Classe: 2A A LIC      | CEO SCIENTIFICO O       | PZ.SCIENZE     | APPLICATE SSP         | 5024025 LICE | O SCIENTIFICO | ) "A. SEGNI" (LI03) |         |                      | (           | Indietro                | Avanti          |
| 1 Home              |          |                       |                         |                |                       |              |               |                     |         |                      |             |                         |                 |
| 🔁 Registro          |          | Periodo della Classe: | SCRUTINIO FINALE        |                |                       |              |               |                     |         |                      |             |                         |                 |
| Scrutini            | -        |                       | PRIMO QUADRIMESTRE      |                |                       |              |               |                     |         |                      |             |                         |                 |
| SE Caricamento voti |          |                       | PROPOSTE DI VOTO SCRUT. | FINAL          |                       |              |               |                     |         |                      |             |                         |                 |
| 🔁 Ripresa scrutinio |          |                       | SCRUTINIO FINALE        |                |                       |              |               |                     |         |                      |             |                         |                 |
| 🕼 Giudizi           |          |                       |                         |                |                       |              |               |                     |         |                      |             |                         |                 |
| Didattica           |          |                       |                         |                |                       |              |               |                     |         |                      |             |                         |                 |
| 🗐 Bacheca           | •        |                       |                         |                |                       |              |               |                     |         |                      |             |                         |                 |
| Orario              |          |                       |                         |                |                       |              |               |                     |         |                      |             |                         |                 |
| 🖨 Stampe            | •        |                       |                         |                |                       |              |               |                     |         |                      |             |                         |                 |
| 🔄 Servizi Personale |          |                       |                         |                |                       |              |               |                     |         |                      |             |                         |                 |
| 🛠 Strumenti         |          |                       |                         |                |                       |              |               |                     |         |                      |             |                         |                 |
| 🕸 Accedi a bSmart   |          |                       |                         |                |                       |              |               |                     |         |                      |             |                         |                 |
| Degout              |          |                       |                         |                |                       |              |               |                     |         |                      |             |                         |                 |
|                     |          |                       |                         |                |                       |              |               |                     |         |                      |             |                         |                 |
|                     |          |                       |                         |                |                       |              |               |                     |         |                      |             |                         |                 |
|                     |          |                       |                         |                |                       |              |               |                     |         |                      |             |                         |                 |
|                     |          |                       |                         |                |                       |              |               |                     |         |                      |             |                         |                 |
|                     |          |                       |                         |                |                       |              |               |                     |         |                      |             |                         |                 |
|                     |          |                       |                         |                |                       |              |               |                     |         |                      |             |                         |                 |
|                     |          |                       |                         |                |                       |              |               |                     |         |                      |             |                         |                 |
|                     |          |                       |                         |                |                       |              |               |                     |         |                      |             |                         |                 |
|                     |          |                       |                         |                |                       |              |               |                     |         |                      |             |                         |                 |
|                     |          |                       |                         |                |                       |              |               |                     |         |                      |             |                         |                 |
|                     |          |                       |                         |                |                       |              |               |                     |         |                      |             |                         | 53              |
| 🛨 🔎 Scrivi qui pe   | er esegu | uire la ricerca       | o ⊨⊧                    | 📄 💼            | 🖪 🥶 🛛                 | 🙃 🔼 🤘        |               |                     |         | ^                    | 🛛 🕶 🌾 d     | 12<br>(1) a 12<br>30/05 | :30<br>5/2020 🖣 |

# 9. Cliccare sul nome della disciplina

| Nuovo Argo didUP         | × +                                  | - o ×                                                                                                    |
|--------------------------|--------------------------------------|----------------------------------------------------------------------------------------------------|
| ← → C ☆                  | eargo.it/voti/                       | 🕶 Q 🛧 🔽 🐗 👘 👬                                                                                                    |
| 👯 App 🛤 GECODOC 🔇 We     | bMail PEC 🛛 🍪 Alfresco » Login 📒     | ECDL 🚺 Crea verifiche 🚺 Portale dei Servizi S 📙 SCUOLA 📙 html 📙 relatività 📒 MOODLE 🦲 scratch 📲 Paga online - bollet 🧧 excel 🛛 » 📙 Altri Preferiti |
|                          | I ISTRUZIONE SUPERIORE - "ANTONIO SE | GMI"                                                                                                    |
| Menù 🗙                   | Classe: 2A A LICEO SCIENTIFICO O     | DPZ.SCIENZE APPLICATE SSP5024025 LICEC 11FICO "A SEGNI" (LI03)                                                                                     |
| 1 Home                   | Periodo: PROPOSTE DI VOTO SCRU       | UT. FINAL & Escludi Ritirati 🗋 Evidenzia voti Insuft. 🗋 colora Tabelione                                                                           |
| 🔁 Registro               |                                      |                                                                                                    |
| Scrutini -               | ALUNNO                               | DATA NASCITA                                                                                                    |
| BR Caricamento voti      |                                      | V File                                                                                                    |
| Ciudial                  | CUCCURAZZU ALESSIA                   | 20/09/2004                                                                                                    |
| Didattica                | DAIDONE FEDERICO VITO GIOVAN         | 01/01/2004                                                                                                    |
| 🐼 Bacheca 🕨              | DEMELAS ROBERTA                      | 31/03/2004                                                                                                    |
| 🕗 Orario                 | DRUTA CORNELIA                       | 19/09/2004                                                                                                    |
| 🖨 Stampe 🕨               | FIGONI NICOLA                        | 14/11/2004                                                                                                    |
| 😁 Servizi Personale      | FURRIOLU MAURO                       | 05/04/2004                                                                                                    |
| 🛠 Strumenti 🔹            | GIAGU JACOPO                         | 10/05/2004                                                                                                    |
| Accedi a bSmart          | MARONGIU MARTINA                     | 25/09/2004                                                                                                    |
| Logout                   | MARRONE GIACOMO                      | 04/02/2005                                                                                                    |
|                          | MOLOZZU AGOSTINO                     | 05/11/2003                                                                                                    |
|                          | MONNI GIUSY MARIA                    | 18/08/2004                                                                                                    |
|                          | PAONI ACHILLE                        | 22/9/2004                                                                                                    |
|                          | PIZZADILI LUCA                       | 10/94/2004                                                                                                    |
|                          | SANNA GIOVANNI                       | 01/12/2004                                                                                                    |
|                          | SERRA GIULIA                         | 07/04/2004                                                                                                    |
|                          | SEU LORENZO                          | 12/02/2005                                                                                                    |
|                          | SOTGIA GIULIA                        | 15/11/2004                                                                                                    |
|                          | ULERI MARTINA TERESA                 | 22/08/2004                                                                                                    |
|                          |                                      |                                                                                                    |
| E 🔎 Scrivi qui per esegu | uire la ricerca O                    | / H 📮 🙃 🖳 🧏 🙆 🖊 💻 🔹 🔿 ^ 🕼 🖓 🗤                                                                                                    |

## 10. Dal menu "azioni" selezionare "importa proposta di voto",. Cliccare su "salva"

| <ul> <li>← → C △ ● portaleargo.it/voti/</li> <li>← → C △ ● portaleargo.it/voti/</li> <li>← → → → ● portaleargo.it/voti/</li> <li>← → → → → ● portaleargo.it/voti/</li> <li>← → → → → → → → → → → → → → → → →</li></ul> |
|----------------------------------------------------------------------------------------------------|
| Iff App WebMail PC   WebMail PC WebMail PC   If Heres oruthin ECDL   If App If Heres oruthin   If App If Heres oruthin   If App If App   If App If Heres oruthin   If App If App   If App If App   If App                                                                                                    |
| Interview       Interview                                                                                                    |
| Menú         *         Classe: 2A ALICEO SCIENTIFICO OPZ-SCIENZE APPLICATE SSP024025 LICEO SCIENTIFICO 'A. SEGNI' (LIO3)         Indieto         Salva         Adul -           O Home         Periodo: SCRUTINIO FINALE - Materia: Fisica         Importa Ved dal Registo Eletoro         Importa Ved dal Registo Eletoro         Importa Ved dal Registo E                                                                                                    |
| Home         Periodo: SCRUTINIO FINALE - Materia: Fisica         Importal Vegota di vedo                Registro             S. csrutni               Data Masci               di uno               mortal Vegota di vedo               mortal Vegota di vedo                                                                                                    |
| Megistro         Importa Void dal Registro         Importa Void dal Re                                                                                                    |
| B Cardcamento volt         CuCCURAZZU ALESSA         20/92/004         Image: Comparison of the comparison of the comparison                                                           |
| Image: Scruttilo         DAIDONE FEDERICO VITO GIOVAN         01/01/2004         Image: Scruttilo         Image: Scruttilo         Image: Scru                                                                                                    |
| ID Didattica       DetMILAS ROBERTA       31/03/2004       Image: Commentation of the commentation of the co                                                                   |
| O Crario         DRUTA CONNELIA         19/99/2004         Image: Connect Connect Conneconnect Connect Connect Connect Connect Connect Conne                                                           |
| Image         FIGONI NICOLA         14/11/2004         Image: Constraint of the second of the second of th                                                           |
| Strumenti         FURRIOLU MAURO         05/04/2004         05/04/2004         05/04/2004         05/04/2004         05/04/2004         05/04/2004         05/04/2004         05/04/2004         05/04/2004         05/04/2004         05/04/2004         05/04/2004         05/04/2004         05/04/2004         05/04/2004         05/04/2004         05/04/2004         05/04/2004         05/04/2004         05/04/2004         05/04/2004         05/04/2004         05/04/2004         05/04/2004         05/04/2004         05/04/2004         05/04/2004         05/04/2004         05/04/2004         05/04/2004         05/04/2004         05/04/2004         05/04/2004         05/04/2004         05/04/2004         05/04/2004         05/04/2004         05/04/2004         05/04/2004         05/04/2004         05/04/2004         05/04/2004         05/04/2004         05/04/2004         05/04/2004         05/04/2004         05/04/2004         05/04/2004         05/04/2004         05/04/2004         05/04/2004         05/04/2004         05/04/2004         05/04/2004         05/04/2004         05/04/2004         05/04/2004         05/04/2004         05/04/2004         05/04/2004         05/04/2004         05/04/2004         05/04/2004         05/04/2004         05/04/2004         05/04/2004         05/04/2004         05/04/2004         05/04/2004         05/04/2004         05/0                                                                                                    |
| Accord a bCmark                                                                                                    |
| Image: Construction     GLAGU JACOPO     10/05/2004     Image: Construction     Image: Construction <td< th=""></td<>                                                                                                    |
| MARONGIU MARTINA 25/09/2004                                                                                                    |
| MARRONE GIACOMO 04/02/2005                                                                                                    |
| MOLOZZU AGOSTINO 05/11/2003                                                                                                    |
| MONNI GIUSY MARIA 18/08/2004                                                                                                    |
| PAONI ACHILE 22/09/2004                                                                                                    |
| PIZZADILI LUCA 10/04/2004                                                                                                    |
| https://www.portaleargo.it/voti/# SANNA GIOVANNI 01/12/2004                                                                                                    |